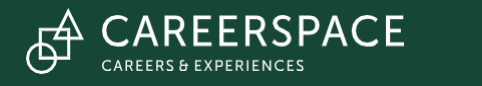

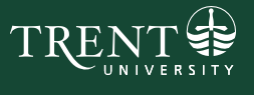

## Trent University Job Board

How to Create an Employer Account & Post an Opportunity

Thank you for choosing to advertise your opportunities with Trent University! This guide will provide instructions on how to make an employer account and post job postings on the Trent Student Experience Portal.

If you would like to create an employer account, please see Page 2.

If you already have an employer account and would like to create a job posting, please see Page 4.

If you have any questions about creating an account or posting, please contact Careerspace at <u>worklink@trentu.ca</u>

## How To make an Employer Account

Step 1. Go to <u>https://ccr.trentu.ca/home.htm</u> and click "Employer/Host Organization" at the top of the page, as shown in the image below.

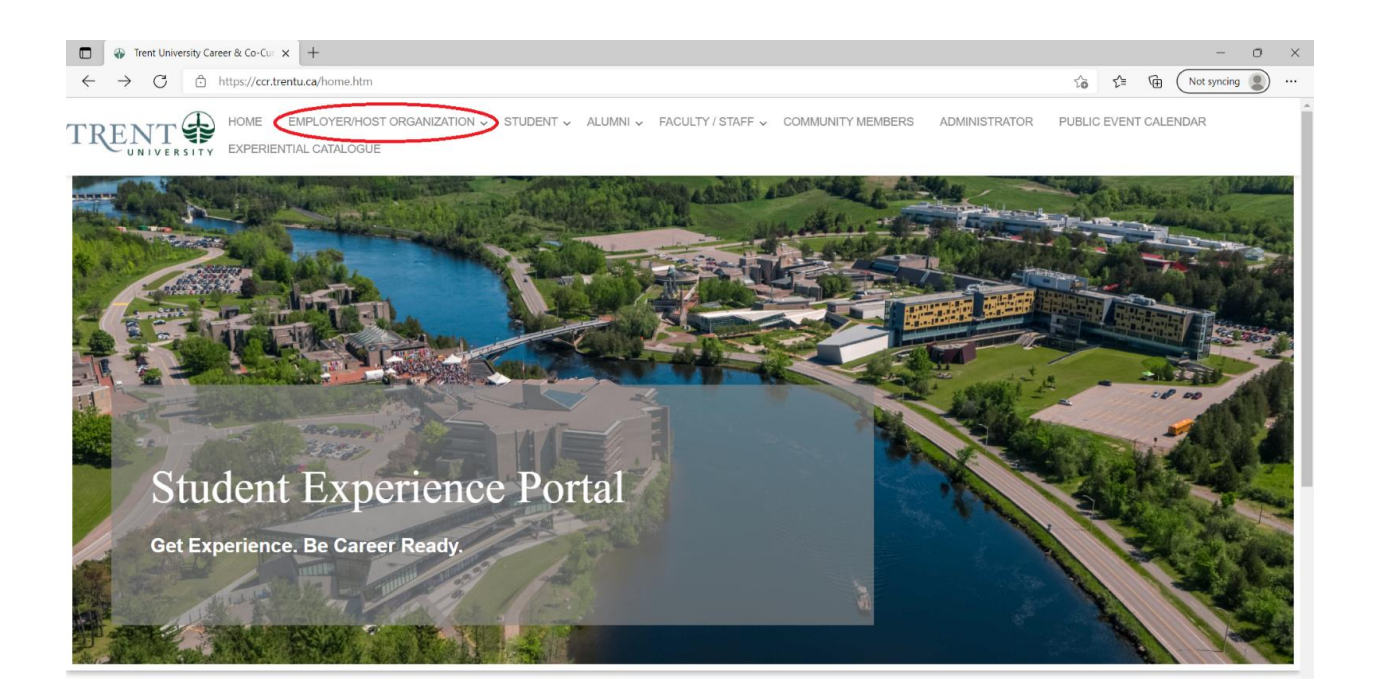

Step 2. Scroll to the bottom of the page and select "Register", as shown in the image below.

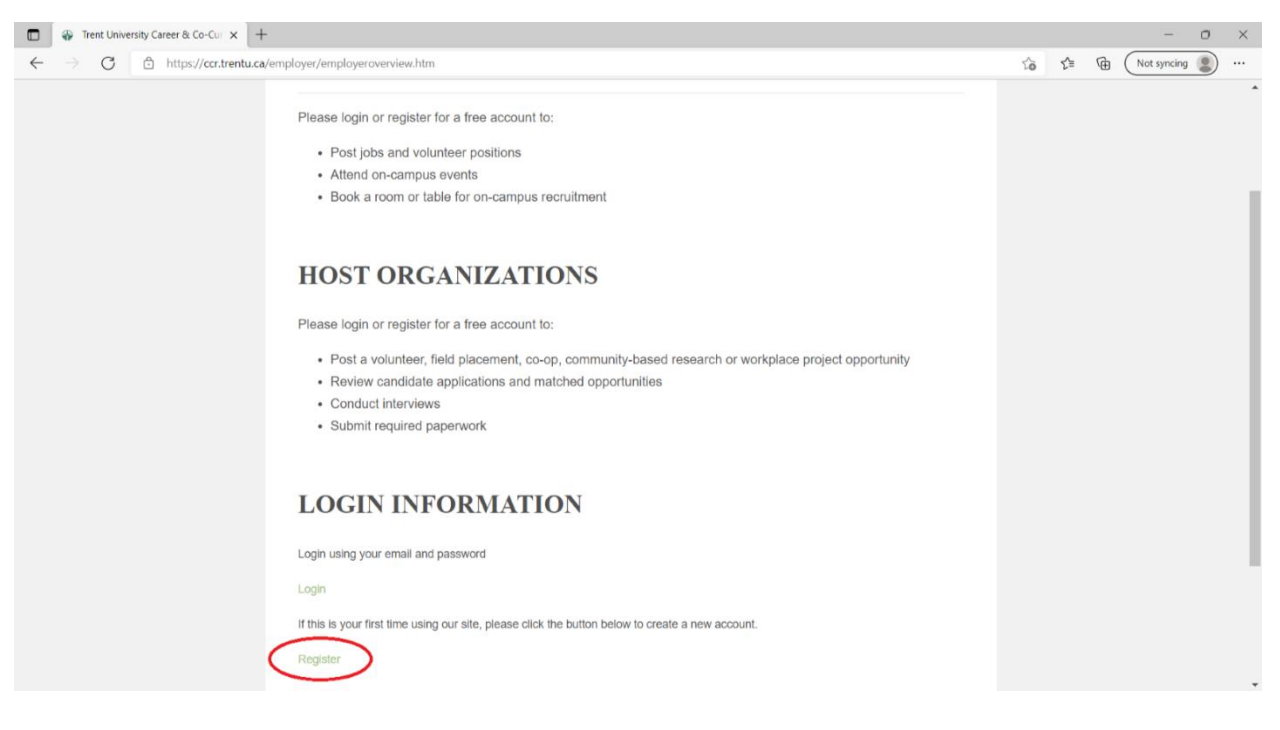

Step 3. Once the form shown in the image below has loaded, fill in the appropriate information. All fields with a \* must be filled in.

| Trent University Career & Co-Cui X +                                 |                                                                                                    |       |        |       |       | -           | σ         | ×    |
|----------------------------------------------------------------------|----------------------------------------------------------------------------------------------------|-------|--------|-------|-------|-------------|-----------|------|
| $\leftrightarrow$ $\rightarrow$ $G$ $rac{}$ https://ccr.trentu.ca/em | nployer/employerregistration.htm                                                                                                    |       | tô     | ₹Ž≣   | @ (   | Not syncing |           | •••• |
|                                                                      | YER/HOST ORGANIZATION - STUDENT - ALUMNI - FACULTY / STAFF - COMMUNITY MEMBERS ADMINISTRA                                                                                     | for p | PUBLIC | EVENT | CALEN | IDAR        |           | Î    |
|                                                                      | Welcome to the Trent University Student Experience Portall<br>To post a job or register for an event, you first need to create an account.<br>Please complete the form below. |       |        |       |       |             |           | Ì    |
|                                                                      | Employer/Host Account Registration                                                                                                    |       |        |       |       |             |           |      |
|                                                                      | Organization Information                                                                                                    |       |        |       |       |             |           |      |
|                                                                      | Organization"                                                                                                    |       |        |       |       |             |           |      |
|                                                                      | Copy Field values from Organization<br>Division Information                                                                                                    |       |        |       |       |             |           |      |
|                                                                      | Division*                                                                                                    |       |        |       |       |             | Privacy - |      |

Step 4. Once you are done filling in the form, click "Continue" at the bottom of the page, as shown below. It will take 1-2 business days for your account to be approved.

| Trent Univ                 | sity Career & Co-Curi x +                               |    |    |   | -           | 0           | ×           |
|----------------------------|---------------------------------------------------------|----|----|---|-------------|-------------|-------------|
| $\leftarrow \rightarrow c$ | https://ccr.trentu.ca/employer/employerregistration.htm | to | £≞ | Ē | Not syncing | 2           |             |
|                            | 83                                                      |    |    |   |             |             | ^           |
|                            | Experiental Learning Opportunities                      |    |    |   |             |             |             |
|                            | Graduate and Professional Schools Expo                  |    |    |   |             |             |             |
|                            | Job Postings                                            |    |    |   |             |             |             |
|                            | On-campus Recruitment                                   |    |    |   |             |             |             |
|                            | Volunteer Fair/Volunteers                               |    |    |   |             |             |             |
|                            | Other                                                   |    |    |   |             |             |             |
|                            | Other                                                   |    |    |   |             |             |             |
|                            | Select T                                                |    |    |   |             |             |             |
|                            | Continue                                                |    |    |   |             |             |             |
|                            |                                                         |    |    |   |             | Real Prints | in a second |

Note: If you wish to post a job, please see the steps below, on page 4. You will only be able to create a job posting once your account has been approved.

## How To Create a Job Posting

Step 1. Ensure you have an approved account registered. If not, please follow the above steps, starting at Page 2.

Step 2. Visit <u>https://ccr.trentu.ca/home.htm</u> and select "Employer/Host Organization" at the top of the page, as shown in the first image. Scroll to the bottom of the page and select "Login", as shown in the second image.

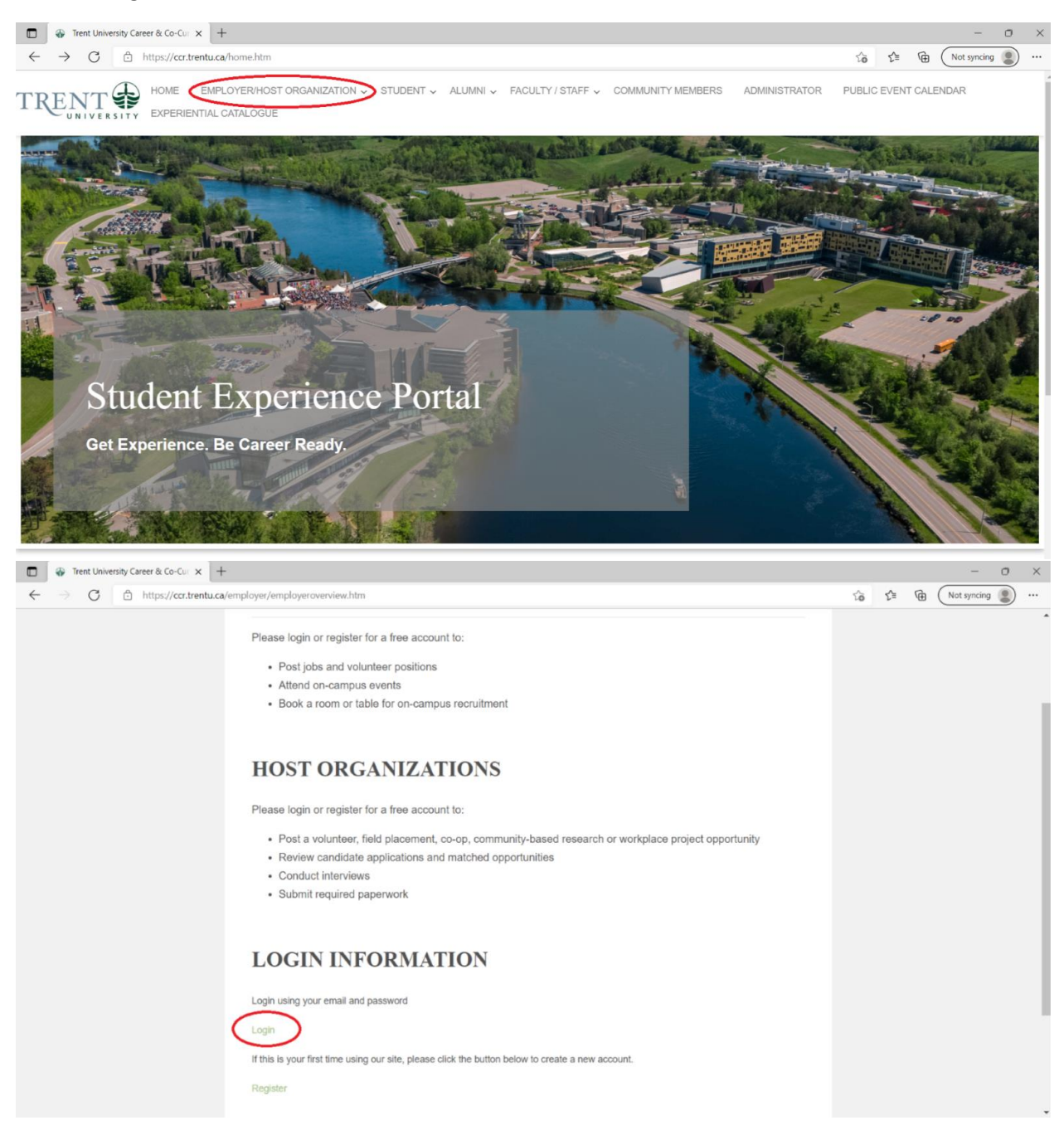

Step 3. Once logged in, navigate to the Student Job Board on the left-hand menu, as shown in the image below. If this menu is not visible, click the three lines at the top left, just below the Trent University logo.

| Trent University Career & Co-Cur X +                                                                                                    |                                                                                                    | $\sim$ | -  | ð | × |
|----------------------------------------------------------------------------------------------------|----------------------------------------------------------------------------------------------------|--------|----|---|---|
| ← → C 🔒 ccr.trentu.ca/myAccount/dashboard.htm                                                                                                    |                                                                                                    | e      | \$ |   | : |
| TRENT                                                                                                    |                                                                                                    |        |    |   | Î |
| OVERVIEW                                                                                                    |                                                                                                    |        |    |   |   |
| Job Board Post a Job                                                                                                    |                                                                                                    |        |    |   | I |
| DASHROAPD                                                                                                    |                                                                                                    |        |    |   |   |
| Student Job Board                                                                                                    | ations                                                                                                    |        |    |   |   |
| Overview My Account My Schedule                                                                                                    |                                                                                                    |        |    |   |   |
| Employer Events                                                                                                    | mnlover services through the Student Evnerience Portal including ich postings, virtual recruitment and interviewing via Zoom                                                  |        |    |   |   |
| Contact worklink@trentu.ca for mo                                                                                                    | bre information or to register.                                                                                                    |        |    |   |   |
| Contact Us                                                                                                    |                                                                                                    |        |    |   |   |
| Experiential Education Welcome to Trent University's Stud                                                                                                    | Int Experience Portal                                                                                                    |        |    |   |   |
| Logout                                                                                                    | anit Experience Fortai                                                                                                    |        |    |   |   |
| Careerspace facilitates meaningful and va                                                                                                    | luable experiences between motivated students and organizations                                                                                                    |        |    |   |   |
| Trent students are eager to take on new challenges in e                                                                                                    | xcting and creative environments. Whether it be in a traditional work environment, out in the field, on a slage, or in a competition, our students are ready to get involved. |        |    |   |   |
| Gain a valuable team member with fresh ideas from the                                                                                                    | number one undergrad school for producing the leaders of fomorrow, and bring a student's education to life.                                                                   |        |    |   |   |
| Visit trentu.ca/careerspace/employers for more informat                                                                                                    | ion.                                                                                                    |        |    |   |   |
| Account Information:                                                                                                    |                                                                                                    |        |    |   |   |
| You can click on the "My Account" tab at the top of     To undeter unw executed information which as the 13                                                                                        | this box to update your account information at any time.                                                                                                    |        |    |   |   |
| To view your historical job postings, click on "My Jo                                                                                                    | o Poolings"                                                                                                    |        |    |   |   |
| To repost a job, scroll to the far right of the screen i     For assistance on posting your job opportunity, plese                                                                                 | and select "Repost"<br>ase refer to this PDF "How To Post Your Job Opportunity"                                                                                               |        |    |   |   |
| On behalf of Careerspace at Trent University, I look forv                                                                                                    | and to hearing from you and exploring how we can help connect you to the motivated and talented student and alumni community at Trent University.                             |        |    |   |   |
| Julianta Bionehouse<br>Student Experiance Octomator<br>Trett University Concempton, Cancers and Experiential<br>1909 West Bask Draw<br>Peterborgus, Ontaro<br>707-74-1911 x001<br>worstangement us | Learning                                                                                                    |        |    |   | v |

Step 4. Click the blue button "Post a Job", as shown in the first image. If a window pops-up asking you to select where to post, select "Student Job Board" (this is where students and alumni can view your posting). You may have the opportunity to re-post a job you have already posted before, or you can create a new posting.

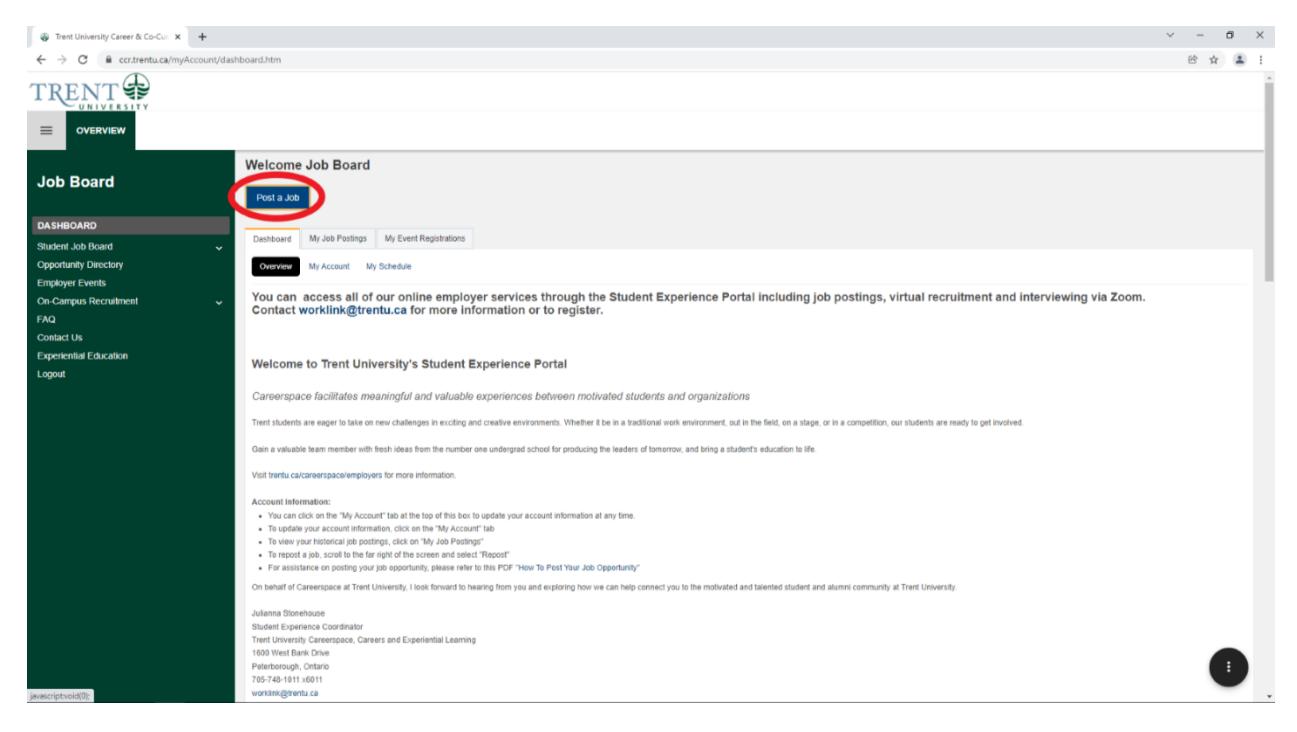

Step 5. Fill in the required fields, marked by an \*, with the appropriate information. Your organization information will likely be auto-filled from your account registration, but you can change this if needed.

| ⊕ Trent University Career & Co-Curix +                                                                                                    |                                                                                                    |                                                                                                    |                                                                   | ~ - 8 ×            |
|----------------------------------------------------------------------------------------------------|----------------------------------------------------------------------------------------------------|----------------------------------------------------------------------------------------------------|-------------------------------------------------------------------|--------------------|
| ← → C 🔒 ccr.trentu.ca/myAccount/care                                                                                                    | er/postings.htm                                                                                                    |                                                                                                    |                                                                   | 양 ☆ 😩 :            |
| TRENT                                                                                                    |                                                                                                    |                                                                                                    |                                                                   | Í                  |
|                                                                                                    |                                                                                                    |                                                                                                    |                                                                   |                    |
| Job Board                                                                                                    | • Back to Jobs Overview                                                                                                    |                                                                                                    |                                                                   |                    |
| Dashboard STUDENT JOB BOARD STUDENT JOB BOARD Applications Operating                                                                                                    | 25656 - Untitled Posting<br>Job Board - How-To                                                                                                    |                                                                                                    |                                                                   |                    |
| Opportunity Directory<br>Employer Events                                                                                                    | Job Posting Status:                                                                                                    | Unsaved                                                                                                    |                                                                   |                    |
| On-Campus Recruitment                                                                                                    |                                                                                                    |                                                                                                    |                                                                   |                    |
| FAQ<br>Contact Us<br>Experiential Education<br>Logout                                                                                                    | Complete the following form to post a new opportunity.<br>Students/alumni will only see the Organization Name, Division, and V<br>All fields marked with an * are mandetory.                                                                               | Neb Site Address.                                                                                                    |                                                                   |                    |
|                                                                                                    | Company Info                                                                                                    |                                                                                                    |                                                                   |                    |
|                                                                                                    | Students/alumni will only see the Organization Name, Division, and                                                                                                    | Web Site Address.                                                                                                    |                                                                   |                    |
|                                                                                                    | Organization *:                                                                                                    | Job Board                                                                                                    |                                                                   |                    |
|                                                                                                    | Division *:                                                                                                    | How-To                                                                                                    |                                                                   |                    |
|                                                                                                    | Phone :                                                                                                    | 7057481011                                                                                                    | 999.999.9999 ext. 9999                                            |                    |
|                                                                                                    | Fax:                                                                                                    |                                                                                                    | 998.099.0999                                                      |                    |
|                                                                                                    | Email -                                                                                                    | worklink@treatu.ca                                                                                                    |                                                                   |                    |
|                                                                                                    | Address Line One :                                                                                                    | 1600 West Bank Drive                                                                                                    |                                                                   |                    |
|                                                                                                    | Address Line Two :                                                                                                    |                                                                                                    |                                                                   |                    |
|                                                                                                    | City :                                                                                                    | Peterborough                                                                                                    |                                                                   |                    |
|                                                                                                    |                                                                                                    |                                                                                                    |                                                                   |                    |
| ⊕ Trent University Career & Co-Cu × +     ← → C                                                                                                    | e/postings.htm                                                                                                    |                                                                                                    |                                                                   | > - 0 × ⊗ ☆ ▲ !    |
| Test University Career & Co-Cu × +                                                                                                    | e/postings.htm                                                                                                    |                                                                                                    |                                                                   | ~ - 5 ×<br>⊗ ☆ ≛ ! |
| Treet University Career & Co-Cur × +                                                                                                    | r/postings.htm<br>Enter Descripton for Posting<br>Commands: Task 1                                                                                                    |                                                                                                    |                                                                   | ✓ - Ø × ⊗ ☆ ▲ !    |
| Treet University Career & Co-Cur × +                                                                                                    | r/postlings.htm<br>Enter Description for Posting<br>Opportunity Type *:                                                                                                    | -Select-                                                                                                    |                                                                   | ✓ - Ø × ⊗ ☆ ▲ :    |
| Treet University Career & Co-Cur × +                                                                                                    | r/postlings.htm<br>Enter Description for Posting<br>Opportunity Type *:<br>Opportunity Type *:                                                                                                    | -Select-<br>Jeb Board                                                                                                    |                                                                   |                    |
| Test Univerity Caver & Co-Cu X +  C  Test Univerity Caver & Co-Cu X +  C  C  C  C  C  C  C  C  C  C  C  C  C                                                                                                    | */postings.htm<br>Enter Description for Posting<br>Opportunity Type *:<br>Opportunity Lise *:<br>Opportunity Location *:                                                                                                    | -Select<br>(Job Board<br>-Select                                                                                                    |                                                                   | ✓ - Ø × Ø ☆ 2 i    |
| Treet University Career & Co-Cur × +                                                                                                    | <pre>w/postlings.htm</pre>                                                                                                    | _Select                                                                                                    | ν<br>ν<br>Δ· Β Ι [# Ⅲ 《 書 ★ ★ ★] ● 《 声 面 Ω                        | ✓ - 0 × Ø ☆ 2 :    |
| Test Unkenity Career & Co-Cor X  Cover of Cover of Co-Cor X  Cover of Cover of Cove | r/postlings.htm<br>Enter Description for Posting<br>Opportunity Type *:<br>Opportunity Locatesn *:<br>Opportunity Locatesn *:                                                                                                    | -Select-<br>Job Board<br>-Select-<br>Location<br>Summary                                                                                                    |                                                                   | ✓ - Ø × Ø ☆ ▲ I    |
| Teet University Caver & Co-Co: X  Co: Co: Co: Co: Co: Co: Co: Co: Co: Co:                                                                                                    | #/postings.htm  Enter Descrption for Posting Opportunity Type *: Opportunity Title *: Opportunity Leastion *: Opportunity Descrption *:                                                                                                    | -Select-<br>-Select-<br>-Select-<br>Location<br>Summary<br>Duties                                                                                                    | ν<br>ν<br>[ <u>A B J</u> ] :: :: :: :: :: :: :: :: :: :: :: :: :: | × - σ ×            |
| Tent University Career & Co-Care X  Tent University Career & Co-Care X  Coverview  Coverview  Cove | rr/postings.htm  Enter Description for Posting Opportunity Type *  Opportunity Title *  Opportunity Leastion *:  Opportunity Description *:                                                                                                    | -Select- Job Board  -Select-  Exaction  Summary  Duties  Exact Sener  Exact Sener  Duties  Exact Sener  Exact Sener  Exa  |                                                                   |                    |
| Treet University Career & Co-Car X Treet University Career & Co-Car X Coverview OVERVIEW Job Board Dashthoard Strucent Job Board Strucent Job Board Documents Opcolumity Directory Employee Events Con-Campus Recruitment FAQ Condard Us Experiential Education Logoit                                                                                                    | r/postings.htm  Enter Description for Posting Opportunity Type *:  Opportunity Location *:  Opportunity Description *:  Opportunity Requirements *:                                                                                                    | -Select (Job Board -Select Bell X @ @ A + Location Summary Duties body Duceses 10000 Source regulate Duceses 10000 Source regulate Duceses 1000 Source regulate Duceses 1000 Source re        |                                                                   |                    |
| <ul> <li>Treet University Curver &amp; Co-Cu × +</li> <li> <ul> <li></li></ul></li></ul>                                                                                                    | */postings.htm  Enter Description for Posting Opportunity Type *: Opportunity Title *: Opportunity Description *:  Opportunity Description *:                                                                                                    | -Select- Cob Bard -Select- Cob Bard Costion Summay Duties Dody UM-Condy State Costion Education Education Education Education                                                                                                    |                                                                   |                    |
| Trent University Career & Co-Car X Contracting Contracting Contract           | <pre>x/postings.htm</pre>                                                                                                    | -Select-<br>Job Board<br>-Select-<br>Lecation<br>Summary<br>Duties<br>body<br>WWX OWNE 9000 Owner REDURCE<br>Education<br>Experience                                                                                                    |                                                                   |                    |
| Tent Ublanity Carer & Co-Car X To the Ublanity Carer & Co-Car X Contract Cartentu car/myAccount/Care  Job Board Dotherad Student Job Board Student Job Board Student Job Board Contract Job Board Contract Job Boar                                                                                                    |                                                                                                    | -Select-<br>Job Board<br>-Select-<br>Location<br>Summary<br>Duties<br>body<br>MLCOME 9000 Could Resource<br>Education<br>Experience<br>Assets                                                                                                    |                                                                   |                    |
| Text University Career & Co-Car X Concentration of the second second           | <pre>#/postings.htm</pre>                                                                                                    | -Select- Job Board -Select- Location Summary Duties body UNX-CMRS DOWN CAUSE RELAXED Education Experience Assets body Duty CMRS 2000 CAUSE RELAXED DUTY                                                                                                    |                                                                   |                    |
| Text University Career & Co-Car X Cover yields Cover yields C                                                                                                    |                                                                                                    | -Select- Job Board -Select- Location Summary Daties boy UNX-CMMS 19900 CALLS REJUNCION Education Experience Assets boy UNX-CMMS 19900 CALLS REJUNCION                                                                                                    |                                                                   |                    |
| Treet University Career & Co-Car X Contracting Contracting Contacting Contracting Contracti           |                                                                                                    | -Select-  Job Doard  -Select-  Location  Summary  Duties  body  Loc. Courts 1000 Courts Resultant  Experience  Assets  body  Loc. Courts 1000 Courts Resultant  Site Courts 1000 Courts Resultant  Site Courts 1000 Courts 1000 Courts Resultant  Site Courts 1000 Courts 10000 Courts 1000 Courts 1000 Courts 1000 Courts 1000 Courts 1000 Court |                                                                   |                    |
| Treet University Career & Co-Car X Contracture Contracture Contract           | */postings.htm   Enter Description for Posting   Opportunity Title *:   Opportunity Location *:   Opportunity Description *:   Opportunity Requirements *:   Please indicate if this is a Paid, Commission, or Volunteer postion:   Salary *:   Industry : | Select-  Location  Summary  Duties  body  Duties  Expanience  Assets  body  UKX Create 1000  Charle Result  Sitter 2000  Charle Result  Sitter 200  Charle Result  Sitter 2000  Charle Result  Sitter |                                                                   |                    |

Note: For the application method, you can decide whether you would like the applicant to access applications through the Trent Student Experience Portal, or through your corporate website. If you choose the former, you can choose to have the applications emailed directly to you as students apply, or you can access their applications by logging into the Portal once the posting has closed.

Step 6. Once the form is complete, select "Submit Posting for Approval" at the bottom of the page. This is shown below. It will take 1-2 business days for your posting to be approved. Upon approval, you'll receive a confirmation email.

| 🚳 Trent University Career & Co-Curi 🗙 🕂                                                  |                                                                                                    |                                                                                                    | × -          | ć         | 5 | $\times$ |
|------------------------------------------------------------------------------------------|----------------------------------------------------------------------------------------------------|----------------------------------------------------------------------------------------------------|--------------|-----------|---|----------|
| ← → C @ costentuca/myAccount/career/postingLtnm                                          |                                                                                                    |                                                                                                    |              |           |   | :        |
|                                                                                          |                                                                                                    |                                                                                                    |              |           |   | î        |
| Job Board                                                                                | Additional Assolication Information                                                                                                    |                                                                                                    |              |           |   |          |
| Dashboard STUDENT JOB BOARD Applications Documents Opportunity Directory Employee Events |                                                                                                    | Image: Image: A the image: A the image |              |           |   |          |
| Con Campus Recruitment<br>FAQ<br>Contact Us<br>Experiential Education<br>Logout          | Additional Information<br>For Trant on-campus pilot:<br>Explaitly#unding Type -                                                                                                    | body<br>MAX CHARE 1900 CHARE REMAINED BOH                                                                                                    |              |           |   |          |
|                                                                                          | Company Logo An spitnar Company Logo image can be included with this job posts Device Dashboar Upload New Image ETE: Energy and the open and the spitnary of the open and the spitnary of the open and the spitnary of the open and the spitnary of the open and the spitnary of the open and the spitnary of the open and the spitnary of the open and the spitnary of the open and the spitnary of the open and the spitnary of the open and the open and the spitnary of the open and the open and | ng. This Company Logo will appear in the job posting's data/a page that students see when searching for jobs. If this is to be a fluctured job posting, then this Company Logo will also appear is                                                                                                    | th the posti | ng in the | D |          |
|                                                                                          | NOTE: Plasse ensure the colour mode of the image is ROB and not C<br>Submit Posting for Approval Preview Posting Dek                                                                                                    | MMX Supported Fernate: GP, JPG, JPG, PNG, or 3VG                                                                                                    |              |           |   | ļ        |

You are now ready to receive applications!

Thank you for supporting students at Trent University. If you have any questions, please do not hesitate to contact us at <u>worklink@trentu.ca</u>

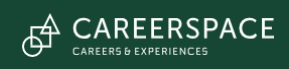